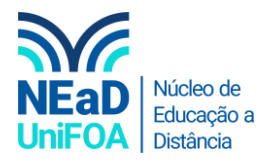

## Como ocultar um chat no TEAMS?

<u>Temos um vídeo para este passo a passo, caso queira acessar <mark>clique aqui</mark></u>

1. Acesse "Chat" no menu lateral esquerdo.

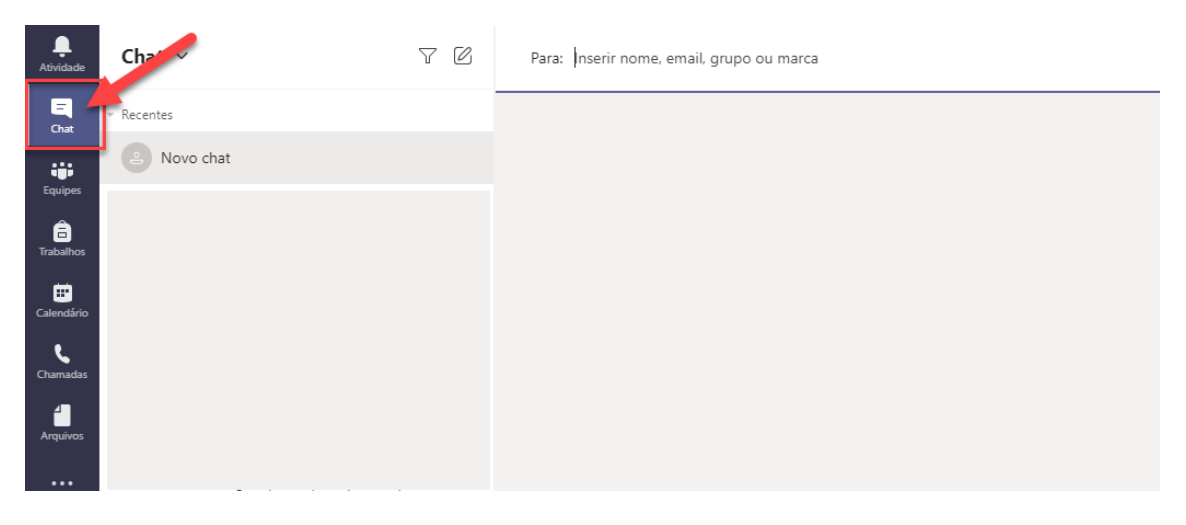

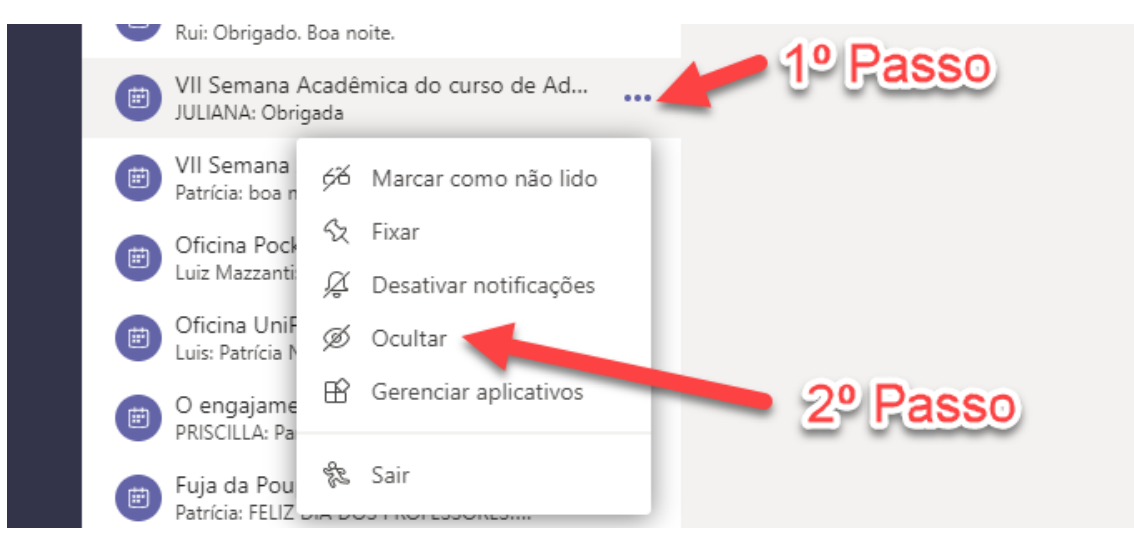

3. Ao fazer isso, o chat ficará oculto

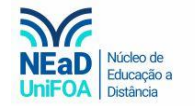

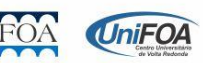